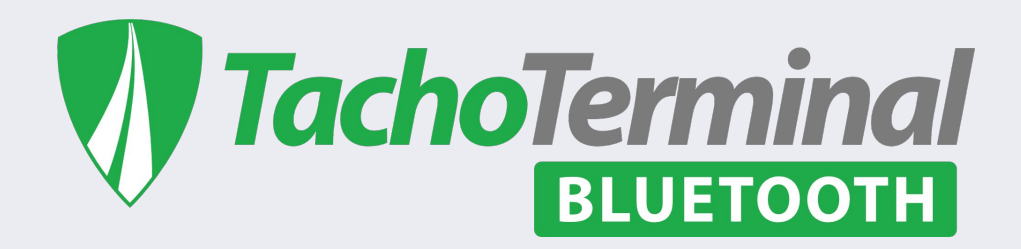

## Wymagania techniczne i instalacja aplikacji

Aplikacja dedykowana jest dla systemów Android oraz iOS.

Aplikacja współpracuje z wersjami Android od wersji 6.0 Aplikacja współpracuje z wersjami iOS od wersji 11.0

Aplikację można pobrać z Android Store lub AppStore.

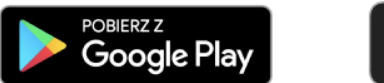

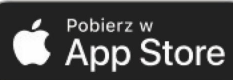

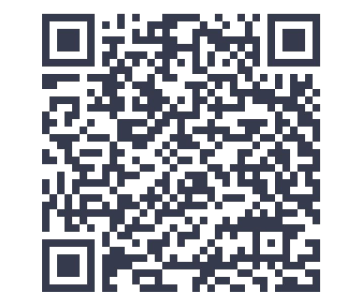

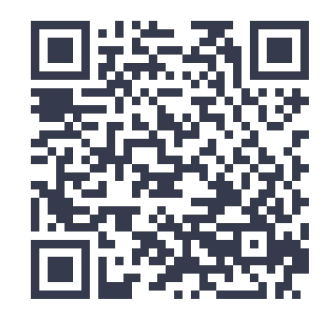

## Parowanie czytnika z aplikacją

W celu uzyskania połączenia z czytnikiem należy upewnić się, że urządzenie ma włączoną funkcję Bluetooth.

- W widoku "Czytnik" aplikacji kliknąć przycisk "Wyszukaj";
- Przy pierwszym parowaniu czytnika należy wpisać kod autoryzacji. Dla każdego urządzenia jest on taki sam.

#### Kod do sparowania urządzenia z aplikacją

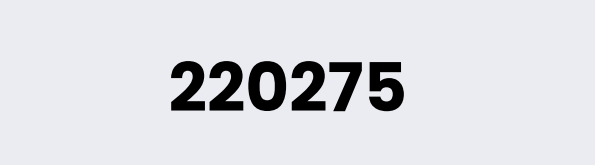

| 12:28 🔌          | ul 🗢 🗩                | 12:29 🔉    | ul 🗢 🔲                     |
|------------------|-----------------------|------------|----------------------------|
| 📢 Tacho          | Terminal<br>BIUETOOTH | 🔊 Τα       | choTerminal<br>BIUETOOTH   |
|                  |                       | (.         | $\overline{}$              |
| Wysz             | ukaj                  | Odła       | ącz od urządzenia          |
| Czytnik Pobranie | plików Lista plików   | Czytnik Po | branie plików Lista plików |
| Brak podłączo    | nego czytnika         | TTProBT_D  | 668 ()                     |

## Weryfikacja informacji o urządzeniu

Na dolnej belce dostępne są szczegółowe informacje o podłączonym czytniku.

| 12:29 🔉                                                                                                    |                                                      |
|----------------------------------------------------------------------------------------------------|------------------------------------------------------|
|                                                                                                    | ×                                                    |
| Informacje o urządzeniu                                                                                                    |                                                      |
| DEVICE<br>hardware_rev: 01f4<br>date_of_made: 19750222<br>serial_number: 0000000000<br>device_id: 002200203553500<br>BOOTLOADER<br>project: LE_Bootloader<br>part_number: LE-04-016-012<br>version: 01.01.00<br>hash: 217799b9d<br>build: Oct 8 2023 14:24:02<br>commit: Oct 08 2023 14:24:02<br>commit: Oct 08 2023 14:24:02<br>version: 01.03.08<br>build: May 30 2024 20:01:40<br>hardware_rev: 3<br>hash:<br>ee468a2a8ec941ad2cfd26b78<br>ead_tachos: Gen 1, Gen 2v1, Ge<br>licence_axpires: 0000/00/00<br>BLUETOOH<br>version: RN4870 V1.40 7/9/201 | 420363546<br>9<br>BT<br>9066938af98e6e73<br>95<br>99 |
|                                                                                                    |                                                      |
|                                                                                                    |                                                      |

# Pobieranie plików

W celu pobrania plików na urządzenie Android lub iOS należy:

- Przejść na zakładkę "Pobieranie plików";
- Kliknąć przycisk "Odczytaj katalog";
- Przejść do katalogu "Card" lub "Tacho";

| 12:30 🔉                     |                  | "III 🕹 🔲     | 12:           | 30 🔌   |                 | ull 🗢 🗩         |
|-----------------------------|------------------|--------------|---------------|--------|-----------------|-----------------|
| TachoTerminal<br>BILUETOOTH |                  |              | TachoTerminal |        |                 |                 |
|                             |                  |              |               | CARD   | 10-03           | 7-2019 08:36:06 |
|                             |                  |              |               | ТАСНО  | 23-0            | 5-2019 14:12:06 |
|                             |                  |              |               |        |                 |                 |
|                             |                  |              |               |        |                 |                 |
|                             |                  |              |               |        |                 |                 |
|                             |                  |              |               |        |                 |                 |
|                             |                  |              |               |        |                 |                 |
|                             |                  |              |               |        |                 |                 |
|                             | Odczytaj katalog |              |               |        |                 |                 |
|                             |                  |              |               |        |                 |                 |
| Czytnik                     | Pobranie plików  | Lista plików | C             | zytnik | Pobranie plików | Lista plików    |
| TTProB                      | T_D668           | 0            |               | TTProB | T_D668          | 0               |
| -                           |                  | •            |               |        |                 | -               |

# Pobieranie plików

• Wybrać plik, który ma zostać pobrany na urządzenie.

| 12::     | 31 🖹                                                   | .ul 🗢 🗩             | 12:31 🔌                            | ull 🗢 🗩                           |
|----------|--------------------------------------------------------|---------------------|------------------------------------|-----------------------------------|
|          | TachoTe                                                | rminal<br>UETOOTH   |                                    |                                   |
| \$       | CARD                                                   |                     |                                    |                                   |
| ±        | C_K_Rajca_1890414131<br>630000_20210222_022<br>6.ddd   | 21-02-2021 02:27:13 |                                    |                                   |
| <u>+</u> | C_P_Narloch_17907071<br>93940001_20210222_0<br>230.ddd | 21-02-2021 02:30:00 |                                    |                                   |
| <u>+</u> | C_P_Narloch_179070719<br>3940001_20210222_02<br>31.ddd | 21-02-2021 02:31:01 |                                    |                                   |
| Cz       | ytnik Pobranie pli<br>TTProBT_D668                     | ików Lista plików   | 9<br>Transfer pliku w to<br>6144/6 | %<br>ku, proszę czekać<br>i7502kb |
|          |                                                        |                     |                                    |                                   |

# Pobieranie plików

 Po pobraniu użytkownik otrzymuje komunikat, a plik zostaje automatycznie zapisany w pamięci urządzenia i jest widoczny w zakładce "Lista plików".

| 12:32 🔉 🖬 🗢 🗩                             | 12:32 🔌 🔐 🕤 🗩                                         |  |  |  |  |
|-------------------------------------------|-------------------------------------------------------|--|--|--|--|
|                                           | TachoTerminal                                         |  |  |  |  |
|                                           | C_P_Narloch_1790707193940001_20210222_<br>0231.ddd    |  |  |  |  |
|                                           | C_K_Rajca_1890414131630000_20210222_0<br>226.ddd      |  |  |  |  |
| transfer pliku zakończony.<br>00:00:05.61 | Czytnik Pobranie plików Lista plików   TTProBT_D668 3 |  |  |  |  |

## Lista plików i ich udostępnianie

Po pobraniu plików pojawiają się one w zakładce "Lista plików". Przesuwając wybrany plik w prawo użytkownik ma możliwość usunięcia lub przesłania pliku.

| 12:33 🔉                      |                        | 1:   | 2:34 🔌                      |                       | ,    奈 ●    |
|------------------------------|------------------------|------|-----------------------------|-----------------------|-------------|
| 📢 Tacho                      | Terminal<br>BLUETOOTH  |      | <b>Tach</b>                 | OTermina<br>BLUETOOTH |             |
| 707193940001_20210222_       | Usuń Wyślij            |      | C_P_Narloch_179<br>0230.ddd | 070719394000          | 1_20210222_ |
| C_P_Narloch_1790<br>0231.ddd | 707193940001_20210222_ |      | C_P_Narloch_179<br>0231.ddd | 9070719394000         | 1_20210222_ |
| C_K_Rajca_189041<br>226.ddd  | 4131630000_20210222_0  |      | C_K_Rajca_1890<br>226.ddd   | 414131630000_         | 20210222_0  |
|                              |                        | B    | DDD • 27 KB                 |                       | ×           |
|                              |                        | AirD | op Messages                 | Mail                  | Notatki     |
|                              |                        | Co   | ру                          |                       | Å           |
| Czytnik Pobrani              | e plików Lista plików  | Ne   | w Quick Note                |                       | ĸ           |
|                              |                        | Do   | daj tagi                    |                       | $\bigcirc$  |
| TTProBT_D668                 | 0                      | Za   | chowaj w Plikach            |                       | 6           |
|                              |                        | Ep   | son iPrint <b></b>          |                       | EPSON       |

# W razie problemów

Zapraszamy do kontaktu z Działem Pomocy Technicznej:

- Telefon: 32 70 70 440
- E-mail: pomoc@tachospeed.pl

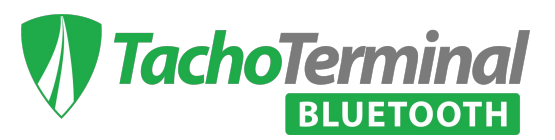